# **REGISTERING FOR MY** HEALTH TOOLKIT

BLUECROSS BLUESHIELD OF SOUTH

## To Access My Health Toolkit Visit: https://www.southcarolinablues.com/

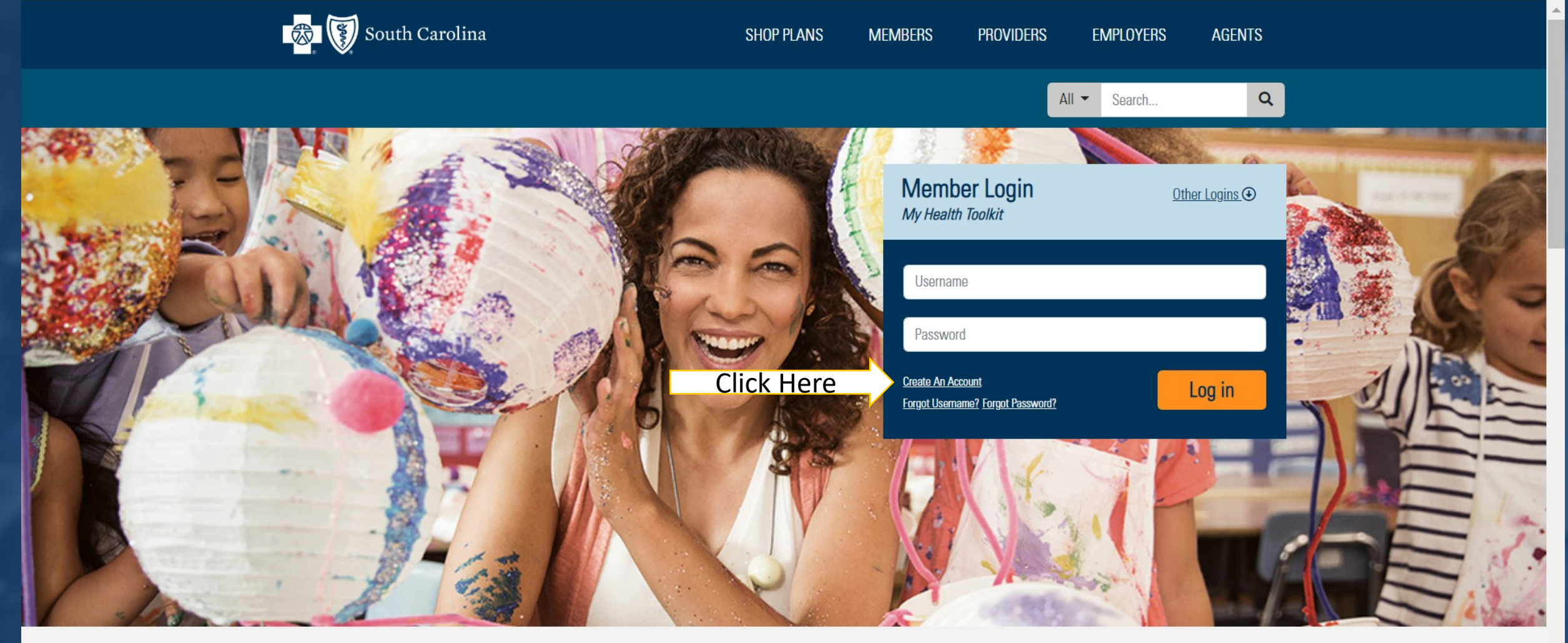

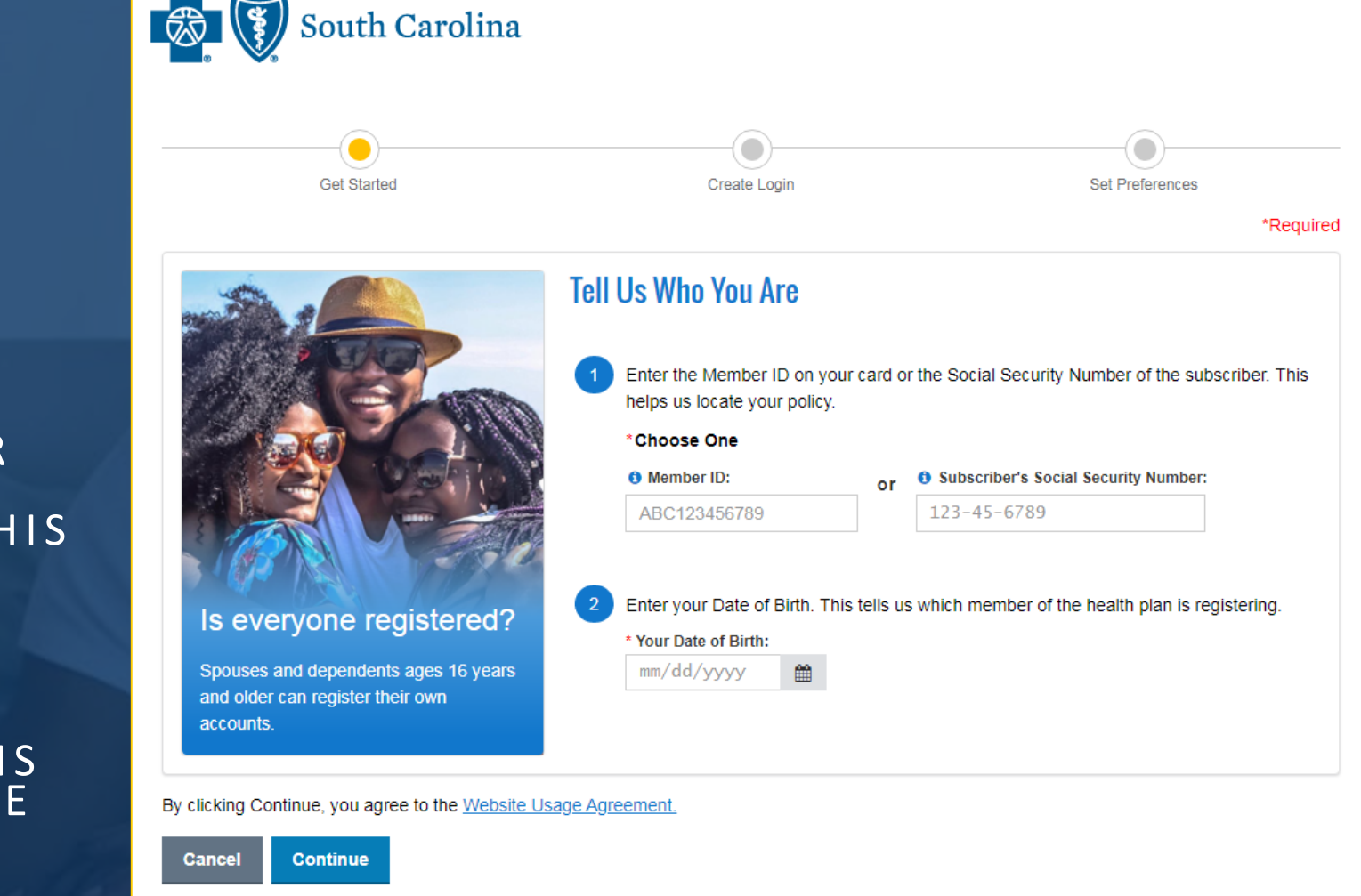

Need help? Check out these Frequently Asked Questions.

Privacy & Legal Technical Support

BlueCross BlueShield of South Carolina is an independent licensee of the Blue Cross and Blue Shield Association

### **STEP 1:** ENTER THE MEMBER ID ON YOUR CARD OR THE SOCIAL SECURITY NUMBER OF THE SUBSCRIBER. THIS HELPS US LOCATE YOUR POLICY.

### **STEP 2:** ENTER YOUR DATE OF BIRTH. THIS TELLS US WHICH MEMBER OF THE HEALTH PLAN IS REGISTERING.

# On a mobile device download the app at www.myhealthoolkit.com

## My Health Toolkit<sup>®</sup> App

It's everything you love about My Health Toolkit<sup>®</sup> in an app. Download it today!

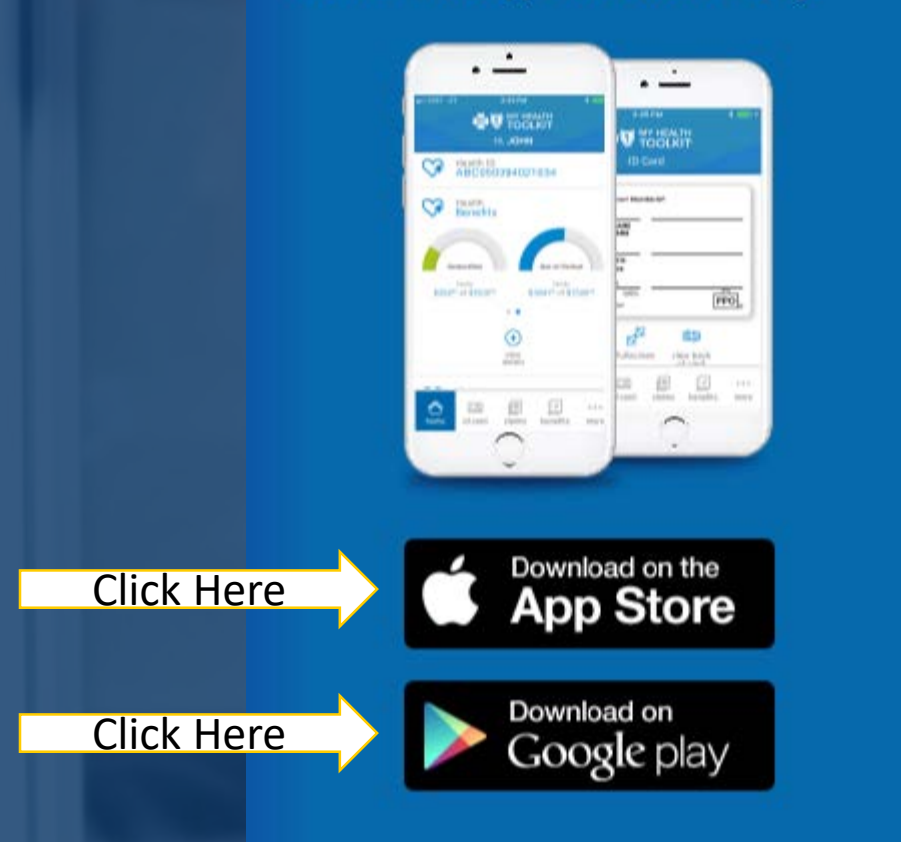

## 

|            | Username            |                    |
|------------|---------------------|--------------------|
|            |                     | Forgot Username    |
|            | Password            | Ø                  |
|            |                     | Forgot Password    |
|            | Log                 | in                 |
| Click Here | Sign                | Up                 |
|            |                     |                    |
| States     |                     |                    |
|            |                     |                    |
|            | Send                | Feedback           |
|            | Privacy & Legal   C | ontact Us   FAQ    |
|            | Copyright © 2020. A | I rights reserved. |

## CLICK SIGN UP AFTER DOWNLOADING AND LAUNCHING THE APP.

### STEP 1:

ENTER THE MEMBER ID ON YOUR CARD OR THE SOCIAL SECURITY NUMBER OF THE SUBSCRIBER. THIS HELPS US LOCATE YOUR POLICY.

### STEP 2:

ENTER YOUR DATE OF BIRTH. THIS TELLS US WHICH MEMBER OF THE HEALTH PLAN IS REGISTERING.

CLICK CONTINUE TO START USING THE APP !!!!

## 

#### Sign Up

Enter the Member ID on your card or the Social Security Number of the subscriber. This helps us locate your policy.

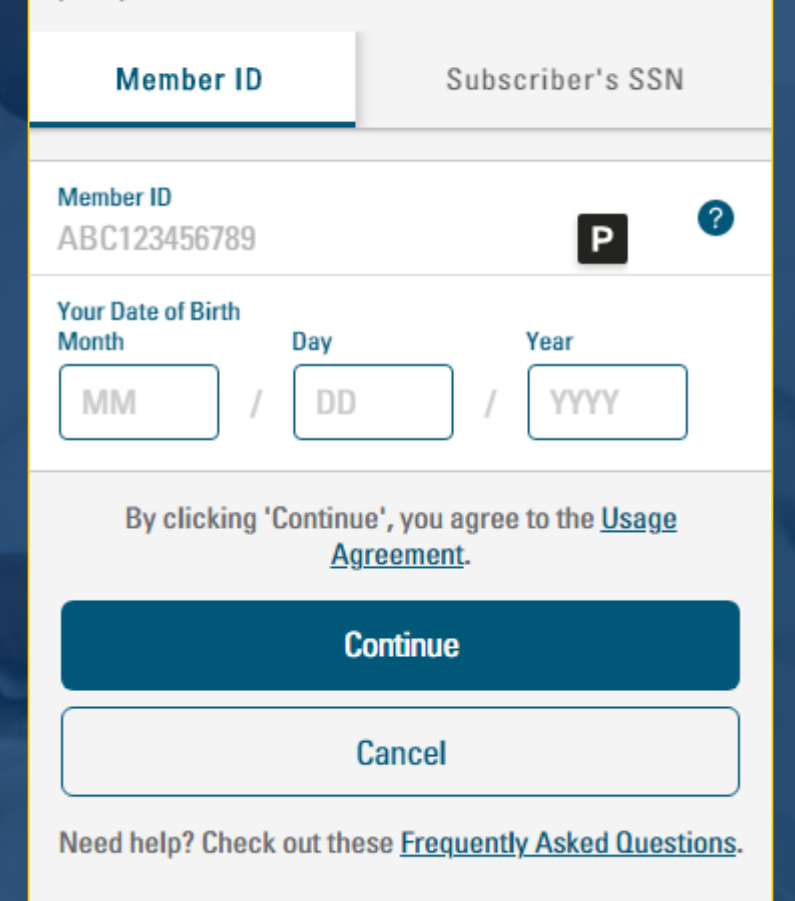

## ORDERING/DOWNLOADING IDENTIFICATION CARDS

CLICK TO (VIEW YOUR CARD) DOWNLOAD FRONT & BACK Click Here

| Family List                   | <b>Benefits and Claims</b> |                | 💼 Pi     | inter-Friendly | GET N |
|-------------------------------|----------------------------|----------------|----------|----------------|-------|
| Health Dental                 | Viewing information        | for MICHAEL TE | ESTING:  |                | V MA  |
| MICHAEL TESTING<br>10/01/1958 | Health Benefits            |                |          |                |       |
| MARTHA TESTING<br>09/01/1960  | Deductible                 | Maximum        | Applied  | Remaining      | × 12  |
| TERRI R TESTING               | Individual                 | \$250.00       | \$0.00   | \$250.00       |       |
| 10/01/2002                    | Family                     | \$500.00       | \$0.00   | \$500.00       |       |
| nsurance Card                 | Out Of Pocket              | Maximum        | Applied  | Remaining      |       |
| in: (view four card)          | Individual                 | \$750.00       | \$0.00   | \$750.00       |       |
| 202065922516805               | Family                     | \$1,500.00     | \$0.00   | \$1,500.00     |       |
| Dental: (View Your Card)      |                            |                |          |                |       |
| ZCZ065922516805               |                            |                | View Ber | efits Detail 🧇 |       |

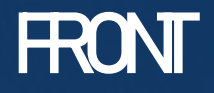

## REQUEST YOUR CARD THROUGH THE MAIL

Hea Zi Dea

Ben

Den Visi Pha Fina

| Insurance Card           | Health Incurance Card                                       | E Get Adobe Reade                        | er 📄 Printer-Friendly |
|--------------------------|-------------------------------------------------------------|------------------------------------------|-----------------------|
| Health: (View Your Card) | Health Insurance Card                                       |                                          |                       |
| 707065922516805          |                                                             |                                          |                       |
| 202003522310003          | The Insurance Card shown here applies to the benefit period | listed in the Member Information section | 1.                    |
| Dental:                  | Request Ca                                                  | ard Through Mail                         |                       |
|                          | K HEIE                                                      |                                          |                       |
| DEl                      |                                                             | Chiald@                                  |                       |
| senents                  | Bluecross <sup>®</sup> Blue                                 | Smeia                                    | -                     |
| Health                   |                                                             |                                          | Grocers               |
| Prior Authorization      | MICHAEL                                                     |                                          |                       |
| Claims Status            | TESTING                                                     |                                          |                       |
| Eligibility and Benefits | Member ID                                                   |                                          |                       |
| Health Insurance Card    | ZCZ065922516805                                             |                                          |                       |
| Other Health Insurance   |                                                             |                                          |                       |
| Get My Match             |                                                             |                                          |                       |
| Dental                   |                                                             |                                          |                       |
| Vision                   |                                                             |                                          |                       |
| Pharmacy                 |                                                             |                                          | DDO                   |
| Financial Accounts       | MyHealthToolkitFL.com                                       |                                          | PPO.                  |
|                          |                                                             |                                          |                       |
|                          | C View Back of Card                                         | Fullscreen 🖌 Email Carr                  |                       |
|                          |                                                             |                                          |                       |
|                          | Member Information                                          |                                          |                       |
|                          | Group:                                                      | Benefit Period:                          |                       |
|                          | 036011101 - TEST GROUP DO NOT USE                           | 04/01/2020 - 04/01/2021                  |                       |

|                                   |                                                                                                    | 📕 Get Adobe Reader 📄 Printer-Friendly                                                 |  |  |
|-----------------------------------|----------------------------------------------------------------------------------------------------|---------------------------------------------------------------------------------------|--|--|
| irance Card                       | Health Insurance Card                                                                                    |                                                                                       |  |  |
| th: (View Your Card)              |                                                                                                    |                                                                                       |  |  |
| Z065922516805                     | The Insurance Card shown here applies to the benefit period li                                           | isted in the Member Information section.                                              |  |  |
| al: (View Your Card)              |                                                                                                    |                                                                                       |  |  |
| Z065922516805                     | Request Car                                                                                              | rd Through Mail                                                                       |  |  |
| iits                              | BlueCross® BlueShield®                                                                                   | MyHealthToolkitFL.com                                                                 |  |  |
| th                                | Members: Call Customer Service for daims filing                                                          | Associates:                                                                           |  |  |
| ior Authorization                 | information.                                                                                             | Concierge Customer Service: 800-830-1501<br>Find an In-Network Provider 24 hrs a day: |  |  |
| aims Status                       | Providers: File claims with the local BlueCross and/or                                                   | 800-810-2583                                                                          |  |  |
| gibility and Benefits             | Preauthorization required for some hospital                                                              | Teladoc 866-789-8155                                                                  |  |  |
| ealth Insurance Card              | outpatient procedures and all hospital inpatient<br>admissions. MRI/MRA/PET/CT, spine surgery and pain   | Providers                                                                             |  |  |
| her Health Insurance              | management will require authorization to ensure<br>benefit payment. "Buy and Bill" specialty drugs       | Benefits, Claims and Preauthorization:<br>800-868-2510                                |  |  |
| et My Match                       | require precertification. Report emergency<br>admissions within 24 hours.                                | Buy and Bill Drugs-Precertification:<br>866-284-9229                                  |  |  |
| al                                |                                                                                                    |                                                                                       |  |  |
| n                                 | Blue Cross and Blue Shield of Florida, Inc. provides<br>administrative services only and does not assume | An Independent Licensee of the Blue Cross                                             |  |  |
| macy                              | any financial risk for daims.                                                                            | and Blue Shield Association.                                                          |  |  |
| ncial Accounts                    | AX                                                                                                    |                                                                                       |  |  |
|                                   |                                                                                                    |                                                                                       |  |  |
|                                   | 😂 View Front of Card 🦨                                                                                   | Fullscreen 🚀 Email Card                                                               |  |  |
|                                   | Member Information                                                                                       |                                                                                       |  |  |
|                                   | Group:                                                                                                   | Benefit Period:                                                                       |  |  |
| 036011101 - TEST GROUP DO NOT USE |                                                                                                    | 04/01/2020 - 04/01/2021                                                               |  |  |

## REVIEWING CLAIMS AND EOBS

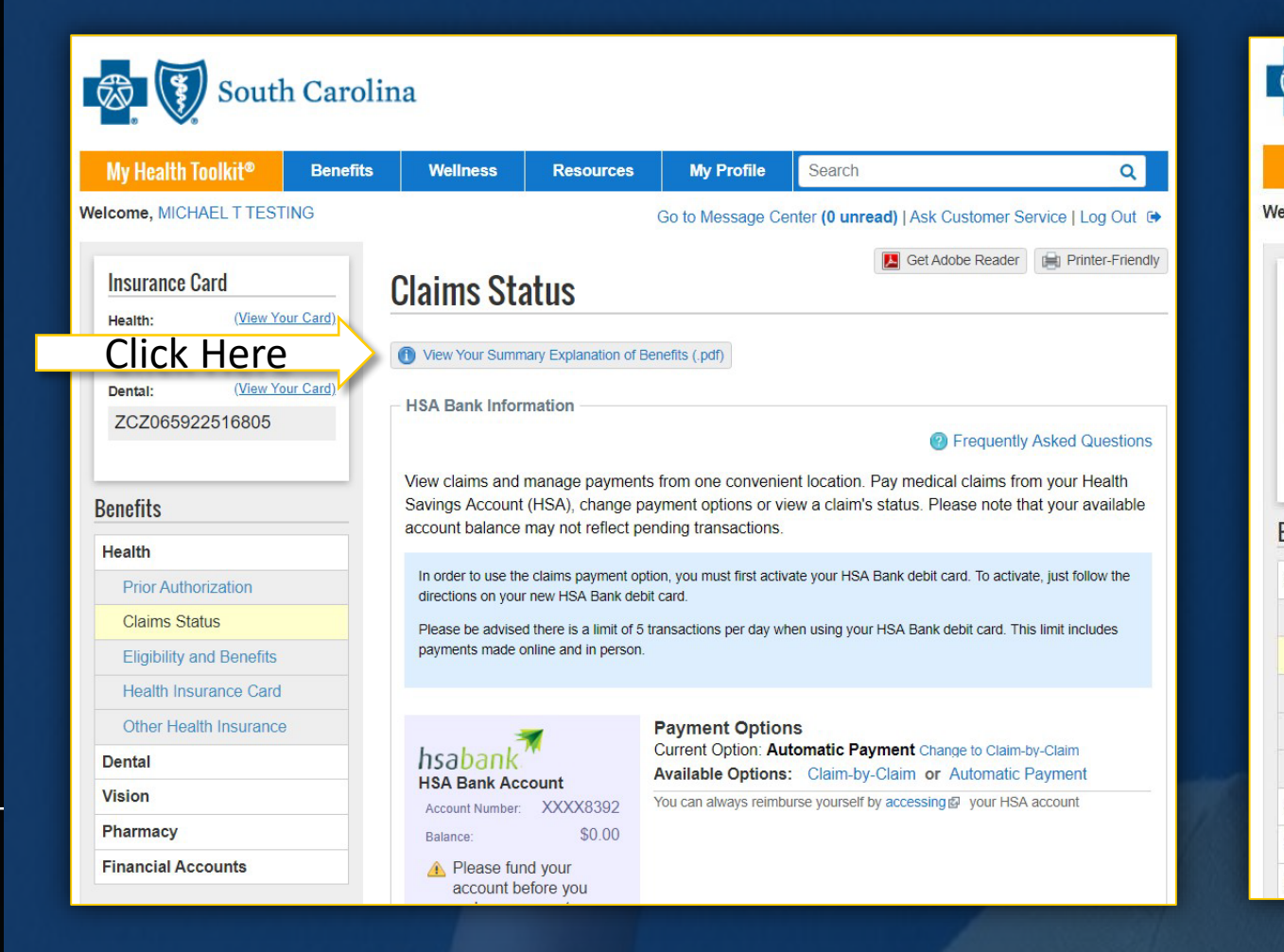

### ENTER YOUR MEMBER NAME AND ID NUMBER

| My Health Toolkit®       | Benefits  | Wellness                          | Resources             | My Profile              | Search                             | Q                          |
|--------------------------|-----------|-----------------------------------|-----------------------|-------------------------|------------------------------------|----------------------------|
| Icome, MICHAEL T TEST    | TING      |                                   |                       | Go to Message Ce        | nter (0 unread)   Ask Customer Se  | ervice   Log Out 🕞         |
| Incurance Card           |           | _                                 |                       |                         | Get Adobe Reader                   | Printer-Friendly           |
| insurance card           |           | Summary                           | Explanatio            | on of Benet             | fits                               |                            |
| Health: (View Y)         | our Card) | 27                                |                       |                         |                                    |                            |
| 202000922010000          |           | Member Informa                    | ition                 |                         |                                    |                            |
| Dental: (View Y          | our Card) | Member's Name                     |                       | м                       | lember ID                          |                            |
| ZCZ065922516805          |           |                                   |                       |                         |                                    |                            |
|                          |           | Please note: Clai                 | ime for all family ma | mbers will display or   | the Summary Explanation of Renefit | = (EOB)                    |
| enefits                  |           | The Beginn                        | ing and End Stater    | ment Dates reflect I    | the period when we processed the   | se claims, not             |
| Health                   |           | the dates w                       | hen you received s    | service.                |                                    |                            |
| Prior Authorization      |           | <ul> <li>We will divid</li> </ul> | de a large Summar     | ry EOB into 50-pag      | e sections and note them for your  | convenience.               |
| Claima Statua            |           |                                   |                       |                         |                                    |                            |
|                          |           |                                   |                       |                         |                                    |                            |
| Eligibility and benefits |           | Summary EOB                       | ist                   |                         |                                    | Showing 0 Result           |
| Health Insurance Card    |           | outlinely meet.                   | 2131                  |                         |                                    | United and a second second |
| Other Health Insurance   | 9         | You do not have any               | Summary Explanatio    | n of Benefits available | to you at this time.               |                            |
| Dental                   |           |                                   |                       |                         |                                    |                            |
| Vision                   |           | Back to Claims                    | Summary List          |                         |                                    |                            |
| Pharmacy                 |           |                                   |                       |                         |                                    |                            |

## SEARCHING FOR A PROVIDER & COVERED RXS

|               | My Health Toolkit®                 | Benefits | Wellness               | Resources        | My Profile   | Search          | ٩                                           |
|---------------|------------------------------------|----------|------------------------|------------------|--------------|-----------------|---------------------------------------------|
| v             | Velcome, MICHAEL T TEST            | ING      |                        | Go               | to Message C | enter (0 unread | I)   Ask Customer Service   Log Out 🗭       |
|               | Family List                        | В        | enefits and Claim      | s                | 🗐 Pri        | nter-Friendly   | GET MY                                      |
|               | Health Dental                      |          | Viewing information    | on for MICHAEL T | ESTING:      |                 | ✓ MATCH                                     |
|               | MICHAEL TESTING<br>10/01/1958      | 1        | Health Benefits        |                  |              |                 |                                             |
|               | MARTHA TESTING<br>09/01/1960       | D        | eductible              | Maximum          | Applied      | Remaining       | 1 2 2 1 2 1 2                               |
|               | TERRI R TESTING                    |          | Individual             | \$250.00         | \$0.00       | \$250.00        |                                             |
|               | 10/01/2002                         | 1        | Family                 | \$500.00         | \$0.00       | \$500.00        |                                             |
| When          | Insurance Card                     | 0        | ut Of Pocket           |                  |              |                 |                                             |
| vvnen         | Health: (View Yo                   | ur Card) |                        | Maximum          | Applied      | Remaining       |                                             |
| searching for | ZCZ065922516805                    |          | Individual             | \$750.00         | \$0.00       | \$750.00        |                                             |
| Scarching for | Dental: (View Yo                   | ur Card) | Fairing                | \$1,500.00       | \$0.00       | \$1,500.00      |                                             |
| Providers or  | ZCZ065922516805                    |          |                        |                  | View Bene    | əfits Detail 🗇  |                                             |
| Facilities    |                                    | (        | Health Claims          |                  |              |                 | Get a personalized                          |
|               | Quick Links                        | R        | ecent Health Claim     | s                |              |                 | help you lose weight<br>and take control of |
| Click Here    | Rally<br>Find a Doctor or Hospital |          | There are no claims on | file.            |              |                 | your health                                 |
|               | Teladoc @                          |          |                        |                  |              |                 | Find my match                               |

### **Find Care**

#### **Doctor & Hospital Finder**

Looking for a doctor, hospital, dentist or other health care professional? Whether you are in South Carolina or traveling out of state and need access to BlueCard®, this is our main directory. Find a Doctor or Hospital

#### Find a Dentist

Looking for a dental provider in your area? Search our Dental Directory

#### **Healthy Vision**

Find a Healthy Vision professional near you by using the EveMed Provider Locator . EveMed is an independent company that offers a vision provider network on behalf of BlueCross

### Visit the Resources Tab for more Options

| opping for Care           | Dessumes                             |                   |
|---------------------------|--------------------------------------|-------------------|
| Find a Doctor or Hospital | Resources                            | -                 |
| bls                       | Shopping for Care                    |                   |
| mber Discounts            | Tools                                |                   |
|                           | My Health Toolkit Mobile App         |                   |
|                           | Plan Comparison Tool                 |                   |
|                           | Teladocr₽                            |                   |
|                           | COVID-19 and Your Health<br>Coverage |                   |
|                           | Member Discounts                     |                   |
|                           |                                      | Resources         |
|                           |                                      | Shopping for Care |
|                           |                                      | Tools             |
|                           |                                      | Member Discount   |

Blue365® Discounts